# ワンタイムパスワードご利用手引

豊橋商工信用組合

# <u>ワンタイムパスワードとは</u>

#### ワンタイムパスワードについてのご留意事項

スマートフォンまたは携帯電話をお持ちで、アプリダウンロードが可能なお客さまがご利用できます。

#### <u>ワンタイムパスワード機能の概要</u>

インターネットバンキングにログインする際に、1分毎に変わる1回限りのパスワードを追加する機能で す。

ワンタイムパスワードはお客さまのスマートフォンまたは携帯電話にダウンロードいただく「トークン アプリ\*」に表示されます。

パスワードは従来の固定式(変動しない)パスワードに比べ、不正送金等の被害を防止するためのセキ ュリティ対策として高い効果が見込めます。

\*トークンアプリ

スマートフォン・携帯電話にダウンロードし、ワンタイムパスワードを表示させる装置をいいます。

# <u>ワンタイムパスワードの有効期限</u>

- ① トークンアプリに表示されている有効期限をご参照ください。
- ② 有効期限の更新について 有効期限が切れる30日前からトークンアプリ画面に「有効期限更新メニュー」が表示され、同メニュ ーより有効期限を更新することができます。 なお、有効期限が切れてしまった後でも「有効期限更新メニュー」より有効期限の更新が可能です。

# 対象のスマートフォン・携帯電話

- ① 利用可能な会社は、「DoCoMo」、「au」、「SoftBank」の3社となります。
- ② 利用可能な機種については、「どこでもバンク」のサイトでご確認してください。 (スマートフォン)
  <u>http://www.dokodemobank.ne.jp/anserparasol/environment/onetimepasswd\_smartphone.asp</u> (携帯電話)
  <u>http://www.dokodemobank.ne.jp/anserparasol/environment/onetimepasswd\_mobile.asp</u> または、「どこでもバンク」のサイトから
  - 「AnserParaSOLのトップページへ」→
  - 「AnserParaSOL ワンタイムパスワードサービス携帯アプリケーション利用可能端末」または 「AnserParaSOL ワンタイムパスワードサービススマートフォンアプリケーション利用可能端末」 で確認してください。

ここでは、パソコン側でのワンタイムパスワードの設定方法を説明します。

また、スマートフォン・携帯電話の利用マニュアルとして当組合ホームページに「ワンタイムパスワードアプリ利用マニュアル」が用意してありますのでそちらををご参照してください。

当組合のホームページより[インターネットバンキング]をクリックし、ログインしてください。

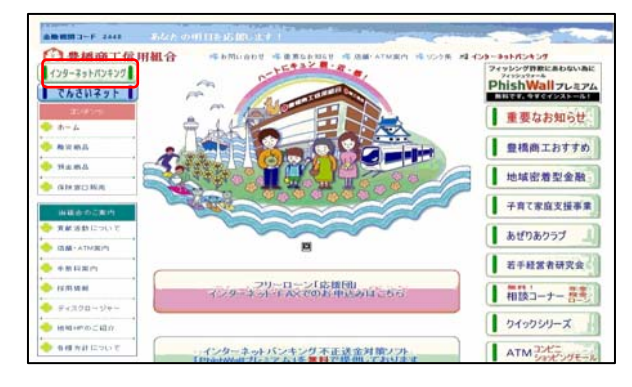

ログイン後または業務終了後にトップページ画面を表示します。

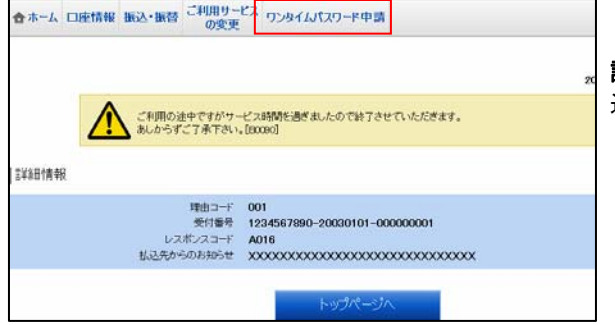

[ワンタイムパスワード申請] → [ワンタイムパスワード申 請] をクリックし、ワンタイムパスワード申請内容の選択へ 進みます。

# <u>ワンタイムパスワードの申請内容の選択</u>

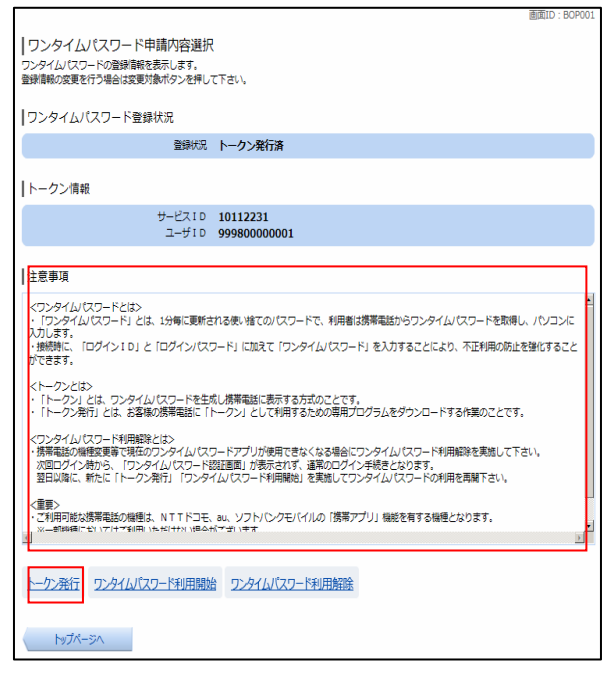

ワンタイムパスワード申請内容選択画面が表示されます。

注意事項の内容をご確認のうえ、よろしければ「**トークン** 発行」をクリックし、ソフトウェアトークン発行情報の入 <u>カ</u>へ進みます。

# <u>ソフトウェアトークン発行情報の入力</u>

|                                                        |                   | 回闻10.001001 |
|--------------------------------------------------------|-------------------|-------------|
| トークン発行(ソフトウェアトーク<br>ソフトウェアトークンを発行します。                  | ン発行情報入力)          |             |
| 送付先メールアドレス、利用開始パスワードを入力                                | 」「次へ」 ボタンを押して下さい。 |             |
|                                                        |                   |             |
| ┃送付先メールアドレスの指定                                         |                   |             |
| トークンを発行する携帯電話のメールアドレスを入                                | りして下さい。           |             |
| [必須]携帯電話メールアドレス<br>(半角英数字記号)                           |                   |             |
| [必須] 携帯電話メールアドレス (確認用)<br>(半角英数字記号)                    | 確認のため2回入力して下さい    |             |
| 利用開始パスワードの指定<br>トークン発行時に必要となる利用開始パスワードを<br>利用開始パスワードを、 | 1~8桁の数字で登録して下さい。  |             |
| 利用第四ノスソートは、お空えいににくかわざいに                                | よりはいようと注意下でい。     |             |
| [必須] 利用開始パスワード                                         |                   |             |
| [必須] 利用開始パスワード (確認用)<br>確認のため2回入力して下さい                 |                   |             |
|                                                        |                   |             |
|                                                        | 次へ                |             |
| 戻る                                                     |                   |             |

トークン発行(ソフトウェアトークン発行情報入力)画面 が表示されます。

送付先メールアドレスの指定欄の「携帯電話メールアドレ ス」、「携帯電話メールアドレス(確認用)」を入力し、よろし ければ、パスワード入力欄に「利用開始パスワード」、「利 用開始パスワード(確認用)」を入力して、「次へ」ボタン をクリックし、ソフトウェアトークン発行情報の入力内容 確認へ進みます。

#### <u>ソフトウェアトークン発行情報の入力内容確認</u>

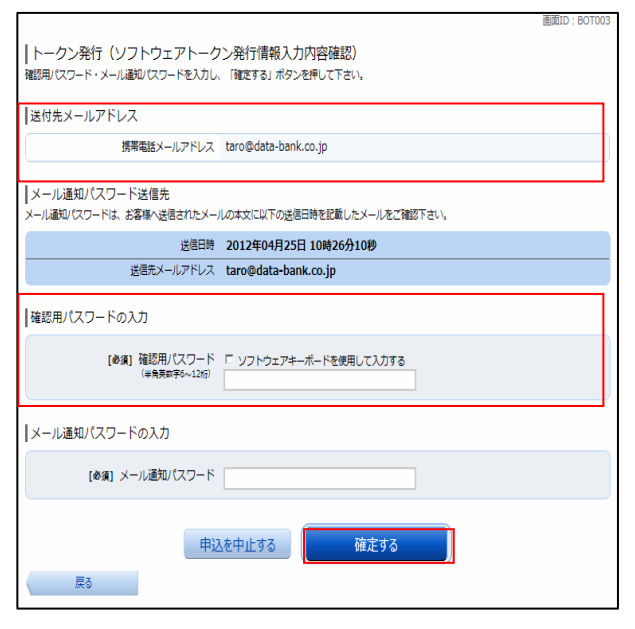

トークン発行(ソフトウェアトークン発行情報入力内容確認) 画面が表示されます。

送付先メールアドレス欄の内容をご確認のうえ、よろしけ れば、パスワード入力欄に「確認用パスワード」、を入力 して、「確定する」ボタンをクリックし、ソフトウェアト 一クン発行の完了へ進みます。

ソフトウェアトークン発行を中止する場合は、「申込を中 止する」ボタンをクリックしてください。

# <u>ソフトウェアトークン発行の完了</u>

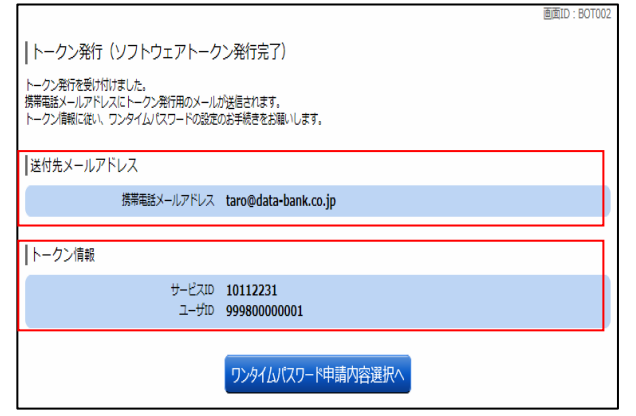

トークン発行(ソフトウェアトークン発行完了)画面が表 示されます。

送付先メールアドレス欄、トークン情報欄の内容をご確認 ください。

この画面で表示される「サービスID」と「ユーザID」 はスマートフォン・携帯電話での設定時に必要となります。

### ワンタイムパスワード利用開始

ワンタイムパスワードの利用開始前に、発行されたワンタイムパスワード(ソフトウェアトークン)を入力し、認証 が正常に行われることを確認します。認証が正しく行われた場合、ワンタイムパスワードの利用が開始されます。

メニュー画面の[ワンタイムパスワード申請] → [ワンタイムパスワード申請] をクリックし、ワンタイムパスワー ド申請内容の選択へ進みます。

# <u>ワンタイムパスワード申請内容の選択</u>

| 画面ID:80P001       ワンタイムパスワード申請内容選択       ウンタイムパスワードの登録期を表示します。       登録音報の変更を行う場合は変更対象ボタンを伴して下さい。                                                                                        | ワンタイムパスワード申請内容選択画面が表示されま<br>す。                              |
|----------------------------------------------------------------------------------------------------|-------------------------------------------------------------|
| ワンタイムパスワード登録状況                                                                                                    |                                                             |
| 金額状況 トークン発行済                                                                                                    | 情報変更処理選択欄の「ワンタイムパスワード利用開                                    |
| トークン情報<br>サービスID 10112231<br>ユーザID 99980000001                                                                                                    | 始」 のリンクをクリックし、 <mark>ソフトウェアトークンの確</mark><br><u>認</u> へ進みます。 |
| 注意事項                                                                                                    |                                                             |
| ペワシタイム/(スワードとは><br>・「ワンタイム/(スワード)とは、1分毎に更新される使い捨ての/(スワードで、利用者は携帯電話からワンタイム/(スワードを取得し、パシコンに<br>入力します。<br>・「想解明に、「ログイン10」と「ログイン/(スワード」に加えて「ワンタイム/(スワード」を入力することにより、不正利用の防止を強化すること<br>ができます。) |                                                             |
| くトークンとは3<br>・「トークン」とは、ワンタイム/1スワードを生気し携帯電話に表示する方式のことです。<br>・「トークン月行」とは、お客様の携帯電話に「トークン」として将明するための専用プログラムをダウンロードする作業のことです。                                                                  |                                                             |
| <ワンタイム/スワード利用時降とは><br>・務帯電話の機能変更者で現在のフンタイム/スワードアプリが使用できなくなる場合にワンタイム/スワード利用結果を実施して下さい。<br>次回ログインを続きくなります。<br>翌日以降に、新たに「トークン発行」「ワンタイム/スワード利用勝当」を実施してワンタイム/スワードの利用を再第下さい。                   |                                                             |
| (電気)<br>ご利用の記状構築誌の場壁は、NTTドコモ、au、ソフト/ビクモバイルの「講算アプリ」機能を有する場壁となります。<br>メーボ時間にないアはイブ目中、15メビナル、1866代ログロ・サオ<br>」                                                                               |                                                             |
| トーケン発行 ワンタイムバスワード利用開始 ワンタイムバスワード利用開除                                                                                                    |                                                             |
| ~~~~~~~~~~~~~~~~~~~~~~~~~~~~~~~~~~~~~~                                                                                                    |                                                             |

面面ID · BOK002

# <u>ソフトウェアトークンの確認</u>

| BBBD 50000<br>「ワンタイムパスワード利用開始(ソフトウェアトークン確認)<br>フンタイムパスワードを入力し、「利用開始する」ボタンを押して下さい。 |  |
|-----------------------------------------------------------------------------------|--|
| リンタイムパスワードの入力                                                                     |  |
| [8頃] ワンタイム/スワード<br>(※発車手)                                                         |  |
| 申込を中止する 利用間始する 夏5                                                                 |  |

この画面になったらスマートフォンまたは携帯電話で 設定を行って下さい。

ワンタイムパスワード利用開始(ソフトウェアトークン 確認)画面が表示されます。

ワンタイムパスワード欄に「ワンタイムパスワード」を 入力して、「利用開始する」ボタンをクリックし、ソフ トウェアトークンの完了へ進みます。

ワンタイムパスワード利用開始を中止する場合は、「申 **込を中止する」**ボタンをクリックしてください。

### ソフトウェアトークンの完了

「ワンタイムパスワード利用開始(ソフトウェアトークン完了) ワンタイムパスワード利用開始登録を受付けました。 ワンタイムパスワード申請内容選択へ ワンタイムパスワード利用開始(ソフトウェアトークン 完了)画面が表示されます。

ワンタイムパスワード利用開始登録の受付が完了いた しました。